## Настройка ADSL модемов и маршрутизаторов D-Link. Введение

Ниже будет описан процесс настройки adsl оборудования D-Link на примере DSL-300G и DSL-500G. Все устройства имеют подробный встроенный help, который поможет разобраться в назначении тех или иных параметров. Процесс настройки маршрутизатора DSL-504G со встроенным 4-х портовым коммутатором полностью идентичен настройке DSL-500G, поэтому все примеры будут для 500G. Настройка будет описана с учетом того, что все устройства имеют конфигурацию по умолчанию.

## 1. RFC1483

Данный тип инкапсуляции еще носит название Ethernet over ATM. В этом случае adsl устройства работают как прозрачные мосты. На рис. схематично показана инкапсуляция протоколов при использовании RFC1483.

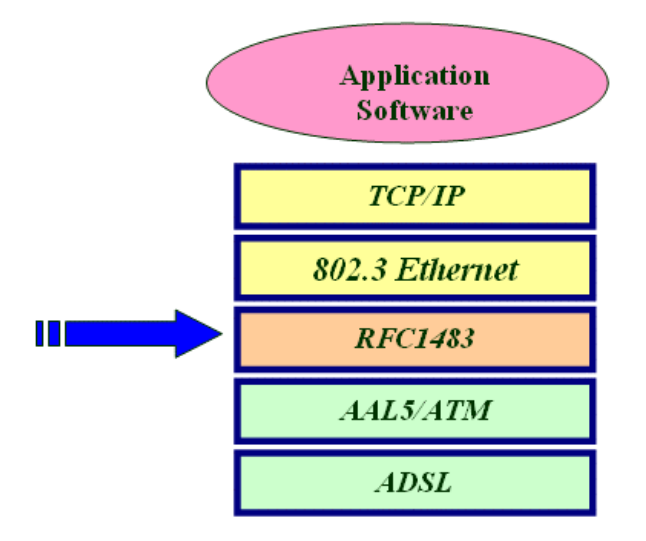

Типичная схема сети при использовании RFC1483 выглядит следующим образом:

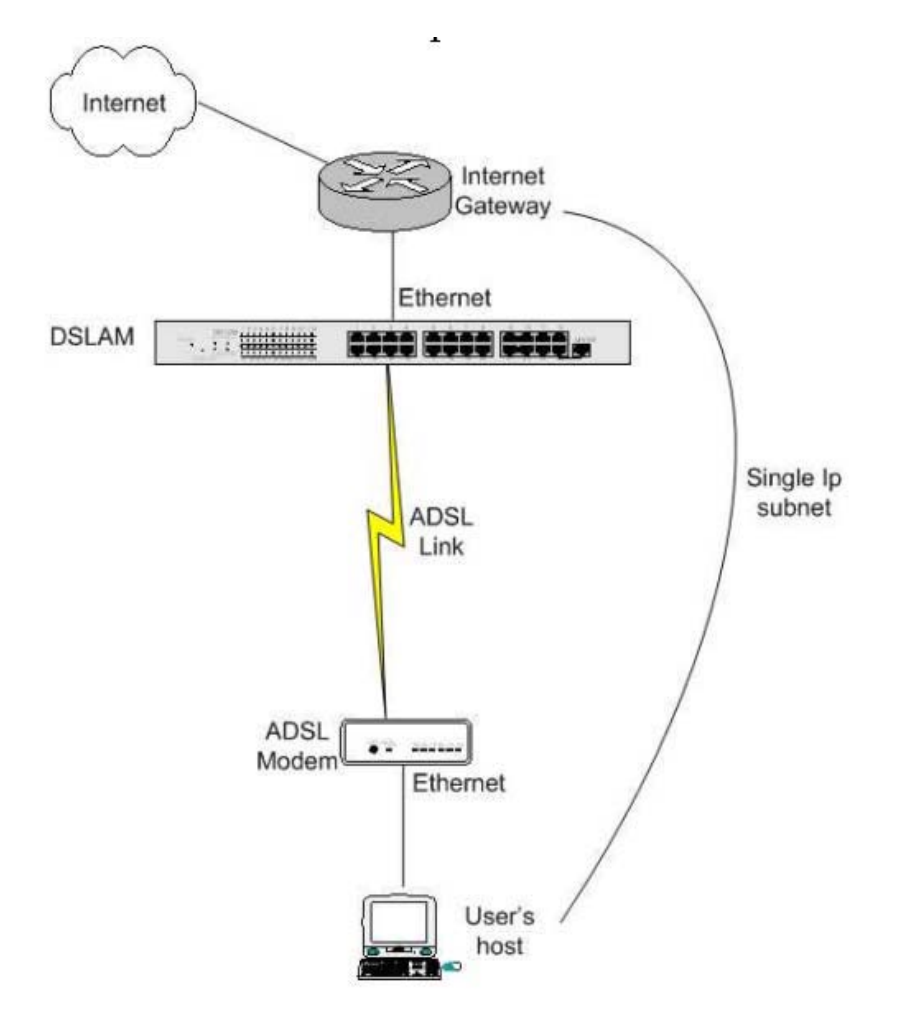

Настройка DSL-300G для работы в режиме RFC1483.

•

| DSL-SUUG Configuration Manag      | er GUI - Microsoft Internet | Explorer                       |        |
|-----------------------------------|-----------------------------|--------------------------------|--------|
| Файл Правка Вид Избранное         | Сервис Справка              |                                | 1      |
| 🌍 Назад 🔹 🕥 - 🗾 🛃                 | 🏠 🔎 Понск 🥎 Изб             | бранное 📢 Медиа 🧭              |        |
| Apec: 🗃 http://10.1.1.1/hag/page: | s/home.ssi                  | 💌 🄁 Переход                    | Ссылки |
| D-Limbe                           |                             |                                |        |
| LUI dies Networks Far Boards      |                             |                                | _      |
| behaving received for receive     |                             |                                |        |
| D-Link                            | Quick                       | Configuration                  |        |
| Home                              | Lice this page to a         | uickly configure the system    |        |
| • Home                            | use uns page to d           | alokiy coningare the system.   |        |
| Quick Configuration               | PVC:                        | 0 -                            |        |
|                                   | Operation Mode:             | Enabled 💌                      |        |
|                                   | Connection Type:            | 1483 Bridged IP LLC            | •      |
| 🗉 🧰 Admin                         | VPI:                        | 8                              |        |
|                                   | VCI:                        | 35                             | _      |
|                                   |                             |                                |        |
|                                   | Bridge:                     | Enabled                        |        |
|                                   | bridge.                     |                                |        |
|                                   | Submit Del                  | ete Cancel Help                |        |
|                                   |                             |                                |        |
|                                   | Copyright © 2002 D          | -Link, Inc. All rights reserve | d.     |
|                                   |                             |                                |        |
| 1                                 |                             |                                |        |

- Выставляем значения Connection Type, VPI, VCI в соответствии с выданными провайдером. Все остальное оставляем без изменений.
- Жмем Submit
- Эти же параметры можно изменить другим способом: Bridging->ATM VCC. Нажмите на значок Edit в столбце Action. В появившемся окне надо выставить значения VPI, VCI, Mux type в соответствии с указанными провайдером (ДАННЫЕ ЗНАЧЕНИЯ ЗАДАЮТСЯ НА DSLAM-е ПРОВАЙДЕРА).
- Admin->Commit&Reboot->Commit
- Все, настройка на этом закончена.

Настройка DSL-500G для работы в режиме RFC1483.

В этом случае может быть два варианта: a)DSL-500G может использоваться как прозрачный бридж

| ink                        | Use this page to qu   | ickly c | onfigure         | e the s | system. | - |
|----------------------------|-----------------------|---------|------------------|---------|---------|---|
| lome                       | PVC:                  | 0       | •                |         |         |   |
| Home<br>Onich Conformation | Operation Mode:       | E       | nabled           | •       |         |   |
| AN                         | Connection Type:      | 14      | 483 Brid         | ged If  | P LLC   | • |
| VAN                        | VPI:                  | 0       |                  |         |         |   |
| Bridging                   | VCI:                  | 35      |                  |         |         |   |
| louting                    | Bridge:               | E       | nabled           | *       |         |   |
| Admin                      | IGMP:                 | D       | isabled          | •       |         |   |
|                            | IP Address:           | 0       | 0                | 0       | 0       |   |
|                            | Subnet Mask:          | 0       | 0                | 0       | 0       | _ |
|                            | Default Route:        | Γ       | isabled .        | *       |         |   |
|                            | Gateway IP Address:   | 0       | 0                | 0       | 0       |   |
|                            |                       | ррр     | 1.100            |         |         |   |
|                            | Username:             | G       | SPN              |         |         |   |
|                            | Password:             | Г       |                  |         |         |   |
|                            | Use DNS:              | 0       | Enable<br>Disabl | e<br>e  |         |   |
|                            |                       | DNS     |                  |         |         |   |
|                            | Primary DNS Server:   | 0       | 0                | 0       | 0       |   |
|                            | Secondary DNS Server: | 0       | 0                | 0       | 0       |   |
|                            | Submit Dele           | te      | Cano             | el      | Help    |   |

- VPI/VCI выставляется согласно требованиям провайдера
- Переключатель Bridge ставим в Enable
- Default Route в disable

٠

•

- Use DNS в disable, жмем submit
- Services->Nat->Disable, жмем submit
- Admin->Commit&Reboot->Commit
- На этом настройка закончена

б)DSL-500G может использоваться как маршрутизатор с NAT. В этом случае WAN интерфейсом является ADSL интерфейс, а LAN - Ethernet. Схема сети выглядит следующим образом:

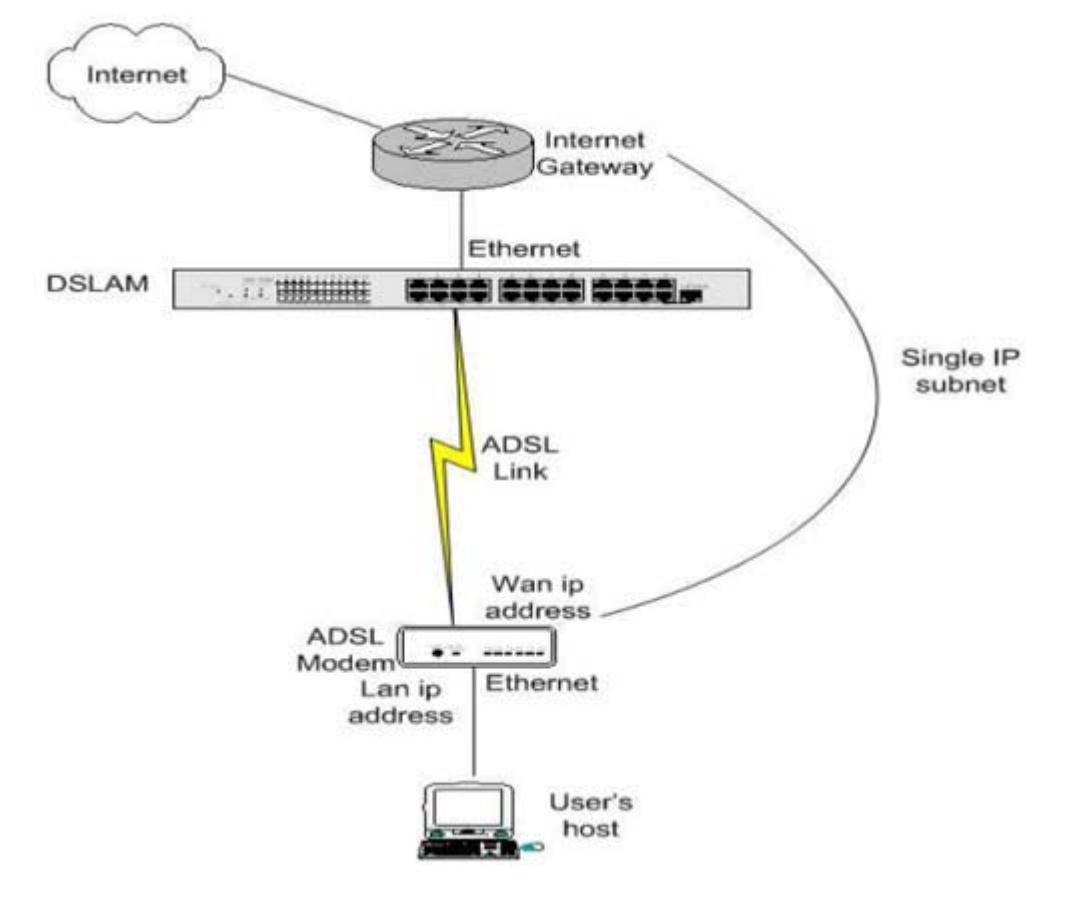

Т.е. в этом случае реальный ір адрес находится не на сетевом адаптере хоста, а на wan интерфейсе маршрутизатора DSL-500G.

Настройка в этом случае осуществляется так:

- Home->QuickConfiguration
- Connection Туре ставим в 1483 Bridged IP LLC или 1483 Bridged IP VC-Mux (в зависимости от требований провайдера)
- VPI/VCI выставляется согласно требованиям провайдера
- Переключатель Bridge ставим в Disable
- В полях ip address и subnet mask прописываем ip адрес и маску подсети, выданные провайдером
- Default Route в enable
- В поле Gateway IP Address прописываем адрес шлюза по умолчанию
- Use DNS в enable
- Ниже задаем ір адреса DNS сервера(ов)
- Жмем Submit На вкладке LAN можно задать ір адрес LAN интерфейса и параметры встроенного DHCP сервера. Т.к. данные настройки не относятся к ADSL, мы их рассматривать не будем.
- Убедимся, что в Services->Nat переключатель стоит в enable.
- Admin->Commit&Reboot->Commit
- На этом настройка закончена

## 2. RFC 2516 PPPoE

При использовании этого типа инкапсуляции абонентское ADSL устройство становится клиентом pppoe. На рис. схематично показана инкапсуляция протоколов при использовании RFC2516:

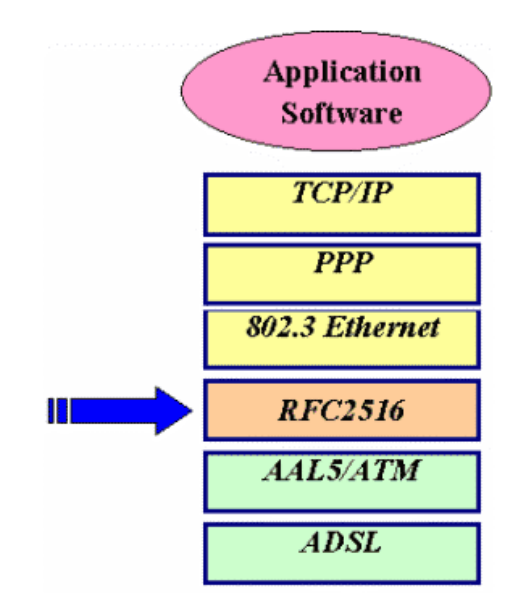

На DSLAM-е при этом используется инкапсуляция RFC1483! В принципе сессию PPPoE можно запустить, даже если adsl устройства стоят в режиме прозрачного моста, но для этого требуется поддержка операционной системой клиента pppoe (встроенный клиент есть только в WindowsXP).

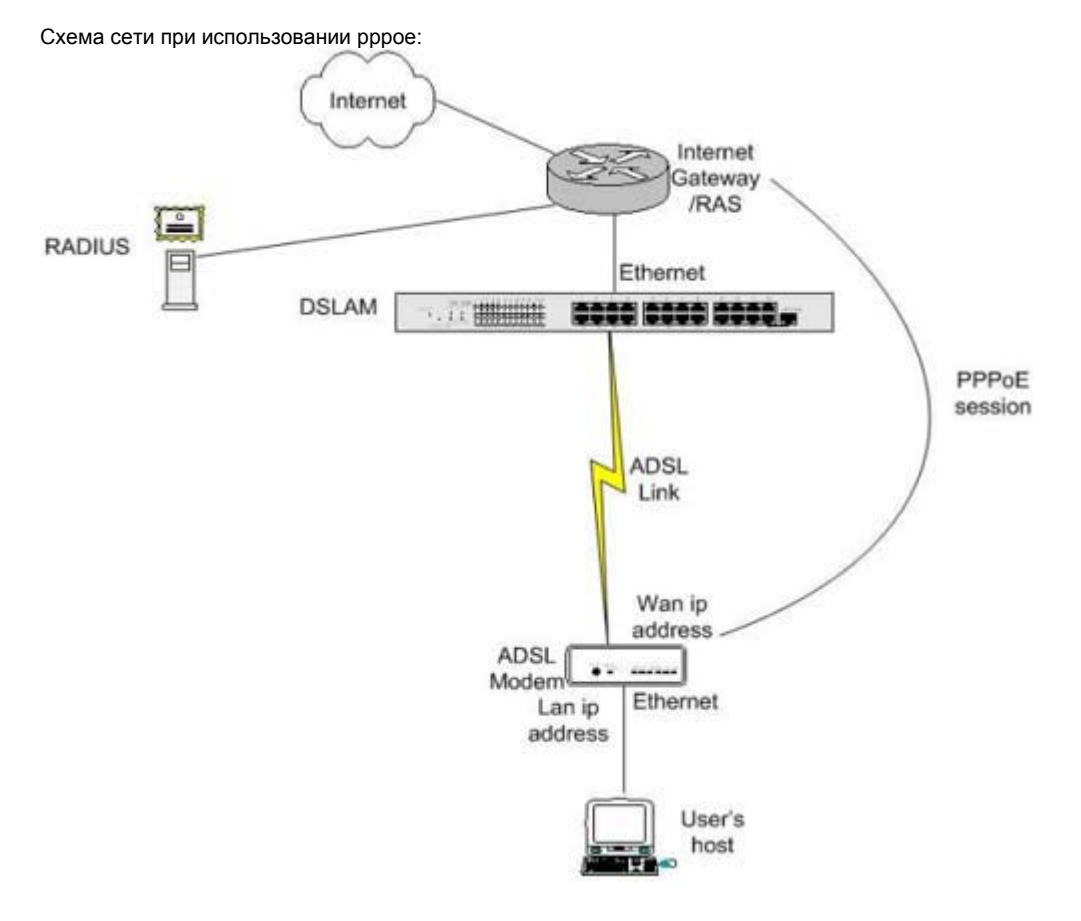

Основные принципы работы рррое:

- 1. До начала работы клиент не имеет ір адреса
- 2. С помощью широковещательных Ethernet запросов клиент находит необходимый ему RAS (AC) и проходит на нем авторизацию (с помощью имя пользователя/пароля)
- 3. После успешной авторизации ему динамически присваивается ір адрес.

Приступим к настройке оборудования для использования pppoe. Настройка DSL-500G в качестве pppoe клиента:

•

| Building Networks For People | use this page to quick | iy configure the system. |
|------------------------------|------------------------|--------------------------|
| B Home                       | PVC:                   | 0 •                      |
| • Home                       | Operation Mode:        | Enabled 💌                |
| Quick Configuration          | Connection Type:       | PPPoE LLC                |
| E LAN                        | VPI:                   | 0                        |
| Bridging                     | VCI:                   | 35                       |
| E Couting                    | Bridge:                | Disabled •               |
| E Services                   | IP Address:            | 0 0 0 0                  |
| ± <u>Admin</u>               | Subnet Mask:           |                          |
|                              | Default Route:         | Enabled .                |
|                              | Gateway IP Address:    |                          |
|                              | P                      | PPP                      |
|                              | Security Protocol:     | C CHAP                   |
|                              | Username:              | guest                    |
|                              | Password:              |                          |
|                              | Use DNS:               | © Enable<br>C Disable    |
|                              | D                      | INS                      |
|                              | Primary DNS Server:    | 0 0 0                    |
|                              | Secondary DNS Server:  | 0 0 0                    |
|                              | Submit Delete          | Cancel Help              |

- Connection Туре ставим в PPPoE LLC или PPPoE VC-Mux (в зависимости от требований провайдера)
- VPI/VCI выставляется согласно требованиям провайдера
- Выбираем Security Protocol в соответствии с требованиями провайдера
- Вписываем нужные значения в поле username и password
- Жмем submit
- Admin->Commit&Reboot->Commit

Можно увидеть, что данное окно не позволяет задать некоторые параметры PPPoE соединения (такие как Service Name например). Если задать эти параметры все же необходимо, то надо выполнить следующие действия:

• WAN->PPP здесь удаляем интерфейс ppp-0, который присутствует в системе по умолчанию.

• Жмем на кнопочку Add. Всплывет такое окно:

| Basic Information    |                                             |  |
|----------------------|---------------------------------------------|--|
| PPP Interface:       | ppp-0 🔹                                     |  |
| ATH VC:              | aal5-0 💌                                    |  |
| Interface Sec Type:  | Public •                                    |  |
| Status:              | Start -                                     |  |
| Protocol:            | C PPPoA<br>© PPPoE                          |  |
| Service Name:        | -                                           |  |
| Use DHCP:            | C Enable                                    |  |
| Use IP Unnumber:     | C Enable<br>© Disable                       |  |
| Use DNS:             | C Enable                                    |  |
| Default Route:       | <ul> <li>Enable</li> <li>Disable</li> </ul> |  |
| Security Information |                                             |  |
| Security Protocol:   | C CHAP                                      |  |
| Login Name:          | [                                           |  |
| Password:            | [                                           |  |

- В нем задаем Service Name
- Если нужно, чтобы роутер получал ір адрес динамически от провайдера, то ставим переключатель Use DHCP в Enable
- Use DNS в Enable (в этом случае если adsl роутером является DHCP сервером для хостов во внутренней подсети, он будет передавать им ір адреса DNS серверов провайдера)
- Выбираем тип протокола авторизации
- Задем логин и пароль
- Все остальные поля не трогаем
- Жмем Submit
- Admin->Commit&Reboot->Commit

Замечание: существует еще несколько подтипов PPPoE соединений (например, unnumbered), которые здесь не приведены, т.к. с одной стороны они являются довольно трудными для понимания, а с другой - не так часто используются